## Xgle Global Search Engine for Adult and Normal Videos

## Instructions for the search engine use

1, Visit the web address <a href="http://www.xgle.org/">http://www.xgle.org/</a>

| 2                                                                                         |
|-------------------------------------------------------------------------------------------|
| Find a video for free                                                                     |
| About us and contact us                                                                   |
| Advertising                                                                               |
| www.xgle.org                                                                              |
| Video name 1                                                                              |
| Publisher/Publisher network address/Actor(pornstar included) name(s) /륜믃/Title/Keyword(s) |
| 0 N                                                                                       |
| ٢                                                                                         |
| Video Language :                                                                          |
|                                                                                           |
| Run quily :                                                                               |
|                                                                                           |
| Rélate yar :                                                                              |
|                                                                                           |
| Surve to download                                                                         |
|                                                                                           |
| Top:                                                                                      |
|                                                                                           |
| Search                                                                                    |
|                                                                                           |

2, There are seven boxes in total, "Implies the seven box is used for switching between "Normal" and "Adult" resources, which at least combines one of the rest six boxes to search videos. Set Implies box to Adult, if you want the adult videos acted by XXX, Input the "video name" box with" XXX ", if you want the adult videos in 1080P, select the "video quality" box with " 1080P

", if you want the adult videos in Chinese, select "Chinese" in the "video language" box, if you want the adult videos made in this year, select "2024" in the "released year" box, if you want the adult videos from katfile link, select" katfile" from the "source to download" box, if you want the adult videos in Anal, pls select "Anal" from the "Tags" box. Combinations among the six boxes will make accurate results, for example, if you want the BlackedRaw's videos performed by "XXX"

and "YYY" with Anal content, downloaded from rapidgator ,in HDR and 1080p, the search engine will be performed as the pic shows. You can in freestyle combine the six boxes and fill in the "video name" box as your needs!

| Video name :        |  |  |
|---------------------|--|--|
| XXX YYY BlackedRaw  |  |  |
| ©/\s                |  |  |
| ٥                   |  |  |
| Video Language :    |  |  |
| Picture quality :   |  |  |
| 1080P               |  |  |
| Release year :      |  |  |
| Source to download: |  |  |
| Rapidgator          |  |  |
| Tags:               |  |  |
| HDR                 |  |  |
| Search              |  |  |

The "video name" box can be filled with one item or item combinations from "Publisher /Publisher network address/Actor(pornstar included) name(s) /番号/Title/Keyword(s)". The more items are input, the more accurate the result will be gotten!

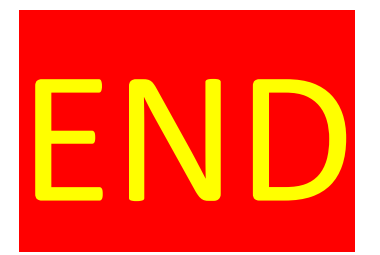